# Внимание!

Будьте предельно ВНИМАТЕЛЬНЫ!

Перед прошивкой проверяйте версию программного обеспечения (ПО) на модеме!!! *Неверный выбор обновления ПО может привести к неработоспособности устройства!* С версии прошивки 1.0.0 можно обновить *только до версии 1.0.2.* Начиная с программного обеспечения версии 1.0.3 можно обновить до актуальной прошивки!

Прошить с версии 1.0.2 на версию 1.0.3 *НЕВОЗМОЖНО!* 

## Определение версии ПО и его обновление:

Для проверки версии ПО необходимо запустить **программу** *D-link Connection Manager*. Для этого дважды кликните по соответствующему ярлыку левой кнопкой мыши на Рабочем столе, либо вставьте модем в USB-порт - программа запустится автоматически.

#### 1. В закладке Справка выберите пункт О программе.

| 💛 D-Link | Connection Manager       |   |            |          |    | X |
|----------|--------------------------|---|------------|----------|----|---|
| Опции    | Справка Выход            |   |            |          |    |   |
| a        | Руководство пользователя | K |            |          | -  |   |
| E.       |                          | S | <b>L</b> ≡ | USSD     | 20 |   |
| -        |                          | ~ |            | <u> </u> |    |   |

#### 2. В открывшемся окне отобразится версия ПО, установленного у Вас на ПК. Например:

| D-Link Connection Manager |                                                             |                |       |     |    | _ 🗆 X    |
|---------------------------|-------------------------------------------------------------|----------------|-------|-----|----|----------|
| Опции Справка Выход       |                                                             |                |       |     |    | -        |
|                           | sms                                                         |                |       | -On | 20 | <b>~</b> |
|                           | X                                                           |                |       |     | -  |          |
|                           |                                                             |                |       |     |    |          |
| O momen                   | Me D-Link Connection I                                      | Manager        | _     | _   | ×  |          |
|                           |                                                             | Managor        |       |     |    |          |
|                           | D-Link                                                      | Connection Mar | nager |     |    |          |
| And a                     | Версия                                                      | я: 1.0.2VEL    | 2     |     |    |          |
| Имя профиля:              | Авторские права@ D-Link Corporation<br>Все права сохранены. |                |       |     |    |          |
|                           |                                                             |                |       |     |    | ЮЧИТЬ    |

### Обновление ПО.

После определения версии ПО *D-link Connection Manager* и принятия решения об обновлении ПО, необходимо сделать следующее:

- 1. Удалить старую версию ПО D-link Connection Manager!
- 2. Извлечь SIM-карту из модема!
- **3**. Подключить к порту USB ПК модем без SIM-карты.
- 4. Запустить файл с новой прошивкой (с расширением .exe).
- 5. Следовать указаниям в появившемся окне.

Примечание. Если после запуска файла появилось сообщение об ошибке, значит неверно выбрана версия прошивки для обновления. Перепроверьте выбираемую версию ПО в соответствии с текущей версией прошивки на модеме.

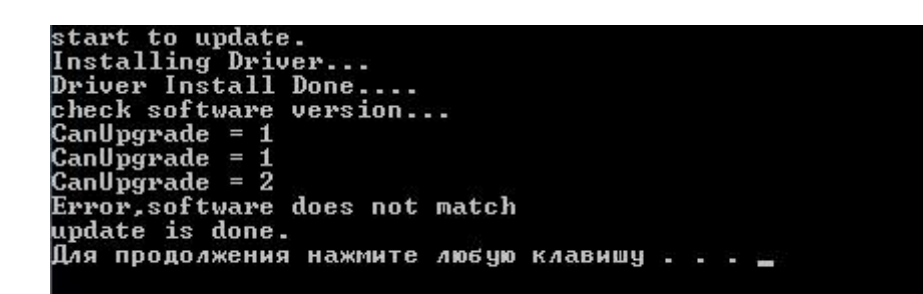

- 6. После прошивки извлечь модем из USB-порта.
- 7. Подключить к порту USB ПК модем с установленной SIM-картой